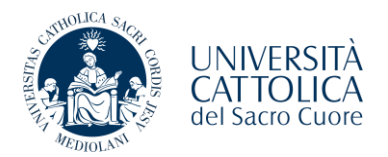

## Guida presentazione domanda riconoscimento CFU

Nella sezione <u>modulistica</u> del sito di ateneo, nella sezione dedicata al Campus di Roma, avrete la possibilità di accedere alla nuova procedura di presentazione della domanda di convalida/riconoscimento crediti esami e/o di Certificazioni Linguistiche.

Si rende noto che per procedere con l'inserimento della richiesta è necessario:

- Essere in possesso di una matricola attiva UCSC;
- Essere in regola con l'iscrizione all'anno di presentazione della domanda;
- Essere in regola con la posizione amministrativa.

Potrete accedere con le vostre credenziali ad iCatt, in modo da inserire le richieste di convalida.

<u>Si ricorda</u> inoltre, che dovrete presentare una sola richiesta per Corso Integrato per il quale si richiede la convalida/riconoscimento crediti.

Nella schermata dedicata, dopo un breve riepilogo circa la vostra attuale iscrizione, troverete la possibilità di inserire la prima richiesta cliccando su "Inserisci Domanda di Convalida/Riconoscimento Crediti"

| UNIVERSITÀ CATTOLICA del Sacro Cuore<br>Catt                                                                                                    |                                                                        |
|----------------------------------------------------------------------------------------------------|------------------------------------------------------------------------|
| Elenco Domande di Convalida/Riconoscimento Crediti                                                                                                    |                                                                        |
| In questa pagina sono elencate le Domande di Convalida/Riconoscimento Crediti presentate                                                                        | Neuroph dataset                                                        |
|                                                                                                    | Nasconol dettagii 👻                                                    |
| Dettaglio Ultima Iscrizione                                                                                                    |                                                                        |
| Anno Accademico                                                                                                    | 2023                                                                   |
| Data Iscrizione                                                                                                    | 19/09/2023                                                             |
| Facoltà                                                                                                    | Facoltà di MEDICINA e CHIRURGIA                                        |
| Corso di studio                                                                                                    | Fisioterapia (abilitante alla professione sanitaria di Fisioterapista) |
| Anno corso                                                                                                    | 2                                                                      |
| Tipo iscrizione                                                                                                    | In corso                                                               |
| Anni Fuori Corso/Ripetente                                                                                                    | 0                                                                      |
| Sede                                                                                                    | ROMA                                                                   |
| Stato                                                                                                    | Attivo                                                                 |
| Domande di Convalida/Riconoscimento Crediti Osesuna domanda di convalida/riconoscimento crediti presente. Insertici Domanda di Convalida/Riconoscimento Crediti |                                                                        |

Iniziamo la compilazione della domanda cliccando su "Domanda di Convalida/Riconoscimento Crediti"

| Domande di Riconoscimento Crediti in C                                                | arriera                                                              |      |       |                                                                         |
|---------------------------------------------------------------------------------------|----------------------------------------------------------------------|------|-------|-------------------------------------------------------------------------|
| Attraverso le pagine seguenti potrai procedere con la gestione delle domande di Ricon | oscimento Crediti in Carriera                                        |      |       |                                                                         |
| Attività                                                                              | Sezione                                                              | Info | Stato | Legenda:                                                                |
| A - Presentazione Domanda di Riconoscimento Crediti in Carriera                       |                                                                      | 0    | X     | 1 Informazioni                                                          |
|                                                                                       | Dettagli domanda di Riconoscimento Crediti in Carriera.              | 0    | X     | Sezione in lavorazione o aperta                                         |
|                                                                                       | Riepilogo dati domanda                                               | 0    | 6     | Sezione bloccata, si attiverà al<br>completamento delle sezioni precedi |
| 8 - Gestione Dichlarazioni Esami                                                      |                                                                      | 0    | 6     | Sezione correttamente completata                                        |
|                                                                                       | Pagina che permette di autodichiarare gli esami                      | 0    | 6     |                                                                         |
| - In questa pagina è possibile effettuare l'upload di documenti                       |                                                                      | 0    | 6     |                                                                         |
|                                                                                       | Riepilogo allegati                                                   | 0    | 6     |                                                                         |
| 0 - Conferma Domanda di Riconoscimento Crediti in Carriera                            |                                                                      | 0    | 6     |                                                                         |
|                                                                                       | Conferma presentazione domanda di Riconoscimento Crediti in Carriera | 0    | 6     |                                                                         |

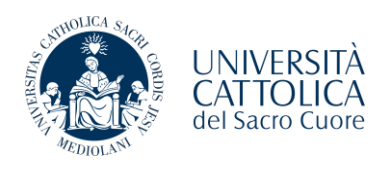

| UNIVERSITÀ CATTOLICA del Saco<br>catt                                                                                                    | i Cuore                                                               |  |
|----------------------------------------------------------------------------------------------------|-----------------------------------------------------------------------|--|
| ⊞ A 1 2 B 1 >>                                                                                                    |                                                                       |  |
| Dettagli domanda di convalida<br>In questa pagina si inseriscono i dettagli della                                                                          | /riconoscimento crediti<br>domanda di convalidariconoscimento crediti |  |
| Dettagli Domanda di Convalida/Riconoscim     Tipo riconoscimento*                                                                                          | into Crediti                                                          |  |
| Indicare il Codice e la Descrizione<br>del Corso Integrato per il quale si<br>richiede la<br>convalida/riconoscimento<br>(Parziale,Totale o di Frequenza)* |                                                                       |  |
| Indietro Avanti                                                                                                    |                                                                       |  |
|                                                                                                    |                                                                       |  |
|                                                                                                    |                                                                       |  |

La prima informazione richiesta da inserire è la tipologia di riconoscimento (Certificazioni Linguistiche, Esami sostenuti presso altro Ateneo, Esami sostenuti presso altro Corso del nostro Ateneo)

| UNIVERSITA CATTOLICA del Saci<br>catt                                                                                                    | to Cuore                                      | MENU |
|----------------------------------------------------------------------------------------------------|-----------------------------------------------|------|
| ■ A 1 2 B 1 >>                                                                                                    |                                               |      |
| Dettagli domanda di convalida                                                                                                    | a/riconoscimento crediti                      |      |
| In questa pagina si inseriscono i dettagli della                                                                                                    | a domanda di convalidari/conoscimento crediti |      |
| Dettagli Domanda di Convalida/Riconoscim                                                                                                    | ento Crediti                                  |      |
| Tipo riconoscimento*                                                                                                    | Esarrii oostendi preso altro Ateneo 🗸         |      |
| Indicare il Codice e la Descrizione<br>del Corso Integrato per il quale si<br>richiede la<br>convalida/riconoscimento<br>(Engrico Teste e di Ergenuenzo)ti |                                               |      |
| Indietro Avanti                                                                                                    |                                               |      |

Dovrete inserire il codice e la descrizione del corso integrato di cui si richiede convalida/riconoscimento che potrete trovare all'interno della guida dello studente <u>Medicina e chirurgia | Roma | Università Cattolica del</u> <u>Sacro Cuore (unicatt.it)</u> del vostro anno di riferimento.

| Sada   | sede: ROMA-Università Cattolica del Sacro Cuore      |                                   |                |               |           |                                                     |              |                |       |       |      |      |
|--------|------------------------------------------------------|-----------------------------------|----------------|---------------|-----------|-----------------------------------------------------|--------------|----------------|-------|-------|------|------|
| Coreo  | iede, Roma-Universita Gatorica del Sacro Cuore       |                                   |                |               |           |                                                     |              |                |       |       |      |      |
| Ordin  | Jorso al studio: Medicina e chirurgia - UEBC [DM2/0] |                                   |                |               |           |                                                     |              |                |       |       |      |      |
| Bogol  | amento.                                              | 0000-10                           |                |               |           |                                                     |              |                |       |       |      |      |
| Regoi  |                                                      | 000-10-23                         |                |               |           |                                                     |              |                |       |       |      |      |
| Perco  | Ore dial                                             | 00-10-99                          |                |               |           |                                                     |              |                |       |       |      |      |
| Totale | Crediti                                              |                                   |                |               |           |                                                     |              |                |       |       |      |      |
| lotale | Crea                                                 |                                   | Sec            | Contractor of |           |                                                     | Surveyor co. | Section 201    | Lance |       |      | Time |
| Corso  | CI                                                   |                                   | Periodo        | CFU           | Disciplin | 18                                                  | SSD          | Periodo        | TAF   | Ore   | CFU  | Atti |
| 1      | MG0395                                               | ALTRE ATTIVITĂ                    | Annualità      | 1,00          | MG0397    | ALTRE ATTIVITÀ                                      | NN           | Annualità      | E     | 13,00 | 1,00 | OBB  |
|        | MG000003                                             | BIOLOGIA                          | Primo Semestre | 5,00          | MG0017    | BIOLOGIA APPLICATA                                  | BIO/13       | Primo Semestre | A     | 50,00 | 4,00 | OBB  |
|        |                                                      |                                   |                |               | MG000004  | BIOLOGIA APPLICATA ATTIVITA'<br>PROFESSIONALIZZANTE | BIO/13       | Primo Semestre | A     | 25,00 | 1,00 | OBB  |
|        | MG0095                                               | CHIMICA E PROPEDEUTICA BIOCHIMICA | Primo Semestre | 8,00          | MG0001    | BIOCHIMICA                                          | BIO/10       | Primo Semestre | A     | 75,00 | 6,00 | OBB  |
|        |                                                      |                                   |                |               | MG000002  | BIOCHIMICA ATTIVITA'<br>PROFESSIONALIZZANTE         | BIO/10       | Primo Semestre | A     | 25,00 | 1,00 | OBB  |
|        |                                                      |                                   |                |               | A000532   | SEMINARI INTEGRATIVI                                | NN           | Primo Semestre | С     | 12,00 | 1,00 | OBB  |
|        | MG000001                                             | FISICA MEDICA APPLICATA           | Primo Semestre | 6,00          | MG0003    | FISICA APPLICATA                                    | FIS/07       | Primo Semestre | A     | 50,00 | 4,00 | OBB  |
|        |                                                      |                                   |                |               | MG0007    | INFORMATICA                                         | INF/01       | Primo Semestre | в     | 12,00 | 1,00 | OBB  |
|        |                                                      |                                   |                |               | MG0006    | MISURE ELETTRICHE ED ELETTRONICHE                   | ING-INF/07   | Primo Semestre | С     | 12,00 | 1,00 | OBB  |
|        | MG0363                                               | LINGUA INGLESE I                  | Primo Semestre | 6,00          | MG0364    | LINGUA E TRADUZIONE LINGUA INGLESE                  | L-LIN/12     | Primo Semestre | в     | 75,00 | 6,00 | OBB  |
|        | MG0021                                               | SCIENZE UMANE                     | Primo Semestre | 6,00          | MG0398    | BIOETICA (MEDICINA LEGALE)                          | MED/43       | Primo Semestre | в     | 25,00 | 2,00 | OBB  |
|        |                                                      |                                   |                |               | A000534   | PSICOLOGIA DINAMICA                                 | M-PSI/07     | Primo Semestre | c     | 12.00 | 1.00 | OBB  |

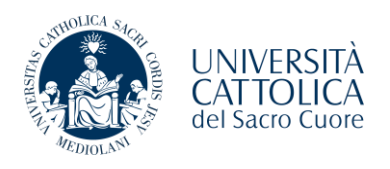

| UNIVERSITÀ CATTOLICA del Sacr<br>catt                                                                                                    | ио Сиоле                                      | MONU |  |  |  |  |  |  |
|----------------------------------------------------------------------------------------------------|-----------------------------------------------|------|--|--|--|--|--|--|
|                                                                                                    |                                               |      |  |  |  |  |  |  |
| Dettagli domanda di convalida                                                                                                    | a/riconoscimento crediti                      |      |  |  |  |  |  |  |
| In questa pagina si inseriscono i dettagli della                                                                                                    | a domanda di convalida/riconoscimento crediti |      |  |  |  |  |  |  |
| Dettagli Domanda di Convalida/Riconoscim                                                                                                    | nento Crediti                                 |      |  |  |  |  |  |  |
| Tipo riconoscimento*                                                                                                    | Esami sostenuti presso altro Ateneo 🗸         |      |  |  |  |  |  |  |
| Indicare il Codice e la Descrizione<br>del Corso Integrato per il quale si<br>richiede la<br>convalida/riconoscimento<br>(Parziale,Totale o di Frequenza)* | MG00003 BIOLOGIA                              |      |  |  |  |  |  |  |
| Indietro Avanti                                                                                                    |                                               |      |  |  |  |  |  |  |

| UNIVERSITÀ CATTOLICA del Sacro Cuore<br>Catt            |                             | E<br>Menu |
|---------------------------------------------------------|-----------------------------|-----------|
| A 1 2 B 1 → ≫                                           |                             |           |
| Conferma Domanda di Convalida/Riconoscimento Crediti    |                             |           |
| Controlla i dati inseriti e premi il pulsante "avanti". |                             |           |
| – Domanda di Riconoscimento Crediti –                   |                             |           |
| Tipo riconoscimento                                     | Certificazioni linguistiche |           |
| Nota                                                    | MG000003                    |           |
| Stato                                                   | In Bozza                    |           |
| Indietro Avanti                                         |                             |           |

Dopo aver cliccato sul pulsante "Avanti", dovrete inserire gli esami sostenuti utili per la convalida o riconoscimento crediti del corso integrato indicato in precedenza.

| UNIVERSITÀ CATTOLICA del Sacio Guore<br>Catt                                                                                                    | MENU |
|----------------------------------------------------------------------------------------------------|------|
|                                                                                                    |      |
| Elenco Esami Dichiarati<br>In questa pagina sono elencati gli esami dichiarati relativi alla richiesta di convalida/riconoscimento del corso integrato |      |
| Esami Autodichiarati O Nessun Esame Autodichiarato.                                                                                                    |      |
| Agglung Esame<br>Indietro Prosegul                                                                                                    |      |

NB: Per considerare completa la richiesta, è necessario inserire almeno un esame sostenuto in precedenza.

Nel caso di certificazione linguistica, dovrete strutturare la compilazione come segue:

Esempio

- Descrizione esame sostenuto: Livello e tipologia di certificazione;
- Data di superamento: Data della certificazione;
- Anno Accademico: L'anno accademico corrispondente;
- Giudizio: Idoneo;
- Crediti: 0 (zero).

| AND DUCK | UNIVERSITÀ<br>CATTOLICA<br>el Sacro Cuore |
|----------|-------------------------------------------|
|----------|-------------------------------------------|

| UNIVERSITÀ CATTOLICA del Sac                   | zo Cuore                                                                                                    | MENU |
|------------------------------------------------|----------------------------------------------------------------------------------------------------|------|
| 🖽 < 2 B 1 C 1 >                                | 9                                                                                                    |      |
| Esami Dichiarati                               |                                                                                                    |      |
| In questa pagina vengono richiesti i dati rela | tivi all'esame che si vuole dichiarare.                                                                                                    |      |
| Dichiarazione esame                            |                                                                                                    | ]    |
| Codice Esame*                                  |                                                                                                    |      |
|                                                | (codice esame sostenuto)                                                                                                    |      |
|                                                | (Denominazione esame presente nel certificato/autocertificazione esami sostenuti)                                                                                                    |      |
| Descrizione Esami sostenuti*                   |                                                                                                    |      |
|                                                |                                                                                                    |      |
|                                                |                                                                                                    |      |
| Anno Acc. Superamento*                         |                                                                                                    |      |
|                                                | (es. 2022 per indicare l'anno accademico 2022/2023)                                                                                                    |      |
| Data Superamento*                              | ¥                                                                                                    |      |
|                                                | (gg/mr/àaaa)                                                                                                    |      |
| Link programma                                 |                                                                                                    |      |
| Voto*                                          |                                                                                                    |      |
|                                                | (valore compreso tra 18 e 30, es. 28)                                                                                                    |      |
| Lode                                           |                                                                                                    |      |
| Giudizio                                       | · · · · · · · · · · · · · · · · · · ·                                                                                                    |      |
|                                                | (specificare il Giudizio in alternativa al voto)                                                                                                    |      |
|                                                |                                                                                                    |      |
| Prodicit                                       |                                                                                                    |      |
|                                                |                                                                                                    |      |
|                                                | (Inserire una parte del codice del Settore Scientifico Disciplinare per filtrare e popolare la lista dei SSD)                                                                                                    |      |
| Filtro sul codice del SSD                      |                                                                                                    |      |
|                                                |                                                                                                    |      |
|                                                | (Inserire una parte della descrizione del Settore Scientifico Disciplinare per filtrare e popolare la lista del SSD)                                                                                                 |      |
| Filtro sulla descrizione del SSD               |                                                                                                    |      |
| Per popolare la lista 'Settore Scientific      | p Disciplinare' sottostante, inserire una parte del codice e/o della descrizione del Settore Scientifico Disciplinare che si intende selezionare, nei relativi campi filtro. La riovra scatterà al cambio di camoo o |      |
| cliccando sull'icona di ricerca.               |                                                                                                    |      |
| Settore Scientifco Disciplinare<br>(SSD)       | Filtra e Seleziona SSD 🗸                                                                                                    |      |
|                                                |                                                                                                    |      |
| La dista                                       |                                                                                                    |      |
| Indietro                                       |                                                                                                    |      |
|                                                |                                                                                                    |      |
|                                                |                                                                                                    |      |
|                                                |                                                                                                    |      |

Per procedere con la richiesta è necessario inserire tutte le informazioni, che presentano l'asterisco (Es. *Descrizione Esame sostenuto\**) per ogni esame sostenuto utile alla convalida/riconoscimento del corso integrato.

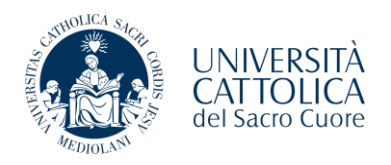

| UNIVERSITÀ CATTOLICA del                | I Sacro Cuore                                                                |                 |                  |         |               |            |         | MENU         |
|-----------------------------------------|------------------------------------------------------------------------------|-----------------|------------------|---------|---------------|------------|---------|--------------|
| 📰 «< 2 B 1 C 1 .                        |                                                                              |                 |                  |         |               |            |         |              |
| Elenco Esami Dichiarati                 |                                                                              |                 |                  |         |               |            |         |              |
| In questa pagina sono elencati gli esam | i dichiarati relativi alla richiesta di convalida/riconoscimento del corso i | ntegrato        |                  |         |               |            |         |              |
| Esami Autodichiarati                    | Denominazione Esame Sostenuto                                                | Anno Accademico | Data Superamento | Crediti | Voto-Giudizio | Anno Corso | Settore | Azioni       |
| 123                                     | Biologia                                                                     | 2022/2023       | 13/06/2023       | 5       | 30            |            | BIO/13  | <b>P</b> (0) |
| inoetro Prolegu                         |                                                                              |                 |                  |         |               |            |         |              |

Per aggiungere ulteriori esami cliccare su "Aggiungi Esame", dopo aver inserito gli esami sostenuti relativi alla richiesta potrete cliccare su "Avanti".

| UNIVERSITÀ CATTOLICA del Sacro (<br>catt             | Cuore              |                  |             |                |                        |                    | MENU                                                 |
|------------------------------------------------------|--------------------|------------------|-------------|----------------|------------------------|--------------------|------------------------------------------------------|
| 📰 << 1 C 1 D 1                                       |                    |                  |             |                |                        |                    |                                                      |
| Allegati domanda                                     |                    |                  |             |                |                        |                    | Legenda                                              |
| In questa pagina è possibile effettuare l'upload     | di documenti le    | gati alla domand | ia.         |                |                        |                    | e Upload Allerati effettuato                         |
| 🗕 Domanda di Riconoscimento C                        | rediti             |                  |             |                |                        |                    | <ul> <li>Upload Allegati obbligatorio</li> </ul>     |
| Anno di Presentazione                                |                    |                  |             | 2023           |                        |                    | <ul> <li>Upload Allegati non obbligatorio</li> </ul> |
| Tipo riconoscimento                                  |                    |                  |             | Esami sostenut | ti presso altro Ateneo |                    | Q Dettaglio                                          |
| Nota                                                 |                    |                  |             | MG000003 BIO   | ILOGIA                 |                    | Modifica                                             |
| Stato                                                |                    |                  |             | in Bozza       |                        |                    | Elimina                                              |
| Lista allegati                                       |                    |                  |             |                |                        |                    | Informazione                                         |
| Tipologia di allegato                                | N. Allegati<br>Max | Stato            | N. Allegati | Titolo         | Descrizione            | Azioni             |                                                      |
| Autocertificazione/Certificazione Esami<br>Sostenuti | 1                  | •                | 0           |                |                        | Inserisci Allegato |                                                      |
| Tipologia di allegato                                | N. Allegati<br>Max | Stato            | N. Allegati | Titolo         | Descrizione            | Azioni             |                                                      |
| Programmi Esami Sostenuti                            | 1                  | ۰                | 0           |                |                        | Inserisci Allegato |                                                      |
| Indietro Avanti                                      | -                  |                  |             |                |                        |                    |                                                      |

Dovrete inserire gli allegati:

- 1. Autocertificazione/Certificazione esami sostenuti (Unico PDF);
- 2. Programmi Esami sostenuti relativi agli esami indicati nella richiesta (Unico PDF);

<u>Nel caso di certificazione linguistica, dovrete inserire il Fronte e Retro in due file separati e in corrispondenza</u> <u>dei due allegati, in modo da permettervi di procedere con la richiesta.</u>

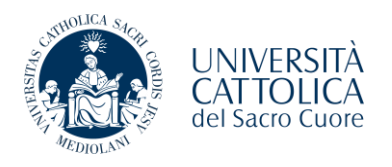

| UNIVERSITÀ CATTOLICA del Sac                                  | по Сионе                                                                                            | MENU                                            |
|---------------------------------------------------------------|----------------------------------------------------------------------------------------------------|-------------------------------------------------|
| 1 C 1 D 1                                                     |                                                                                                    |                                                 |
| Allegato domanda<br>Indicare i dati dei documento allegato.   |                                                                                                    | ∓ Legenda     ★ Dato obbligatorio     Checklist |
| — Dettaglio documento — Titolo:*<br>Titolo:*<br>Descrizione:* | Certificazione/Autocertificazione esami sosterual Certificazione/Autocertificazione esami sosterual |                                                 |
| Allegato:*                                                    | A Scogli # Massur file scallo (Le estensioni supportate sono: * pdf)                                |                                                 |
| Indietro Avanti                                               |                                                                                                    |                                                 |
|                                                               |                                                                                                    |                                                 |
|                                                               |                                                                                                    |                                                 |

| ADDOLANI | UNIVERSITÀ<br>CATTOLICA<br>del Sacro Cuore |
|----------|--------------------------------------------|
|----------|--------------------------------------------|

| ■ << 1 C 1 D 1                                                                                                    |                                                                            |                           |                                             |                                                                                                    |                                                                                                    |                                      | <b>∓</b> Legenda                                                                                                    |
|----------------------------------------------------------------------------------------------------|----------------------------------------------------------------------------|---------------------------|---------------------------------------------|----------------------------------------------------------------------------------------------------|----------------------------------------------------------------------------------------------------|--------------------------------------|----------------------------------------------------------------------------------------------------|
| llegati domanda                                                                                                    |                                                                            |                           |                                             |                                                                                                    |                                                                                                    |                                      | Checklist                                                                                                    |
| questa pagina è possibile effettuare l' uplo                                                                                                    | ad di documenti le                                                         | gati alla domani          | da.                                         |                                                                                                    |                                                                                                    |                                      | <ul> <li>Upload Allegati effettuato</li> </ul>                                                                                                    |
| Domanda di Riconoscimento                                                                                                    | Crediti                                                                    |                           |                                             |                                                                                                    |                                                                                                    |                                      | Opload Allegati obbligatorio                                                                                                    |
| Anno di Presentazione                                                                                                    |                                                                            |                           |                                             | 2023                                                                                                    |                                                                                                    |                                      | <ul> <li>Upload Allegati non obbligatorio</li> </ul>                                                                                                    |
| Nota                                                                                                    |                                                                            |                           |                                             | Esami sosten<br>MG000003 BI                                                                                                    | uti presso altro Ateneo<br>OLOGIA                                                                                                    |                                      | O Dettaglio                                                                                                    |
| Stato                                                                                                    |                                                                            |                           |                                             | in Bozza                                                                                                    |                                                                                                    |                                      | Modifica                                                                                                    |
| sta allegati                                                                                                    |                                                                            |                           |                                             |                                                                                                    |                                                                                                    |                                      | Informazione                                                                                                    |
| ipologia di allegato                                                                                                    | N. Allegati<br>Max                                                         | Stato                     | N. Allegati                                 | Titolo                                                                                                    | Descrizione                                                                                                    | Azioni                               |                                                                                                    |
| utocertificazione/Certificazione Esami                                                                                                    | 1                                                                          | ٠                         | 1                                           |                                                                                                    |                                                                                                    |                                      |                                                                                                    |
| ssenuu                                                                                                    |                                                                            |                           |                                             | Certificazione/Autocertificazione esami<br>sostenuti                                                                                                   | Certificazione/Autocertificazione esami sostenuti                                                                                                    | <u> </u>                             |                                                                                                    |
|                                                                                                    | N. Allegati                                                                |                           |                                             |                                                                                                    |                                                                                                    |                                      |                                                                                                    |
| Tpologia di allegato                                                                                                    | Max                                                                        | Stato                     | N. Allegati                                 | Titolo                                                                                                    | Descrizione                                                                                                    | Azioni                               |                                                                                                    |
| rogrammi esami sostenuti                                                                                                    | 1                                                                          |                           | 0                                           |                                                                                                    |                                                                                                    | Inserisci Allegato                   |                                                                                                    |
| Indietro Aventi<br>UNIVERSITÀ CATTOLICA del Sacro                                                                                                    | o Cuore                                                                    |                           |                                             |                                                                                                    |                                                                                                    |                                      |                                                                                                    |
| Indietro Avant<br>JNIVERSITÀ CATTOLICA del sacro<br>catt                                                                                                    | о Сиоге                                                                    |                           |                                             |                                                                                                    |                                                                                                    |                                      |                                                                                                    |
| UNIVERSITÀ CATTOLICA del saco<br>catt                                                                                                    | о Сиоте                                                                    |                           |                                             |                                                                                                    |                                                                                                    |                                      | I Legenda                                                                                                    |
| Indietro Aventi<br>JNIVERSITÀ CATTOLICA del sacr<br>catt                                                                                                    | о Сиоте                                                                    |                           |                                             |                                                                                                    |                                                                                                    |                                      | ∓ Legenda<br>⊟ checiist                                                                                                    |
| NIVERSITÀ CATTOLICA del Sacr<br>Catt<br>Ilegati domanda<br>questa pagna è possible effettuare l'uplo                                                                                                    | D Cuore                                                                    | gati alla domani          | da.                                         |                                                                                                    |                                                                                                    |                                      | ∓ Legenda     ☐ checklist     • Upload Allegati effettuato                                                                                                    |
| INIVERSITÀ CATTOLICA del Sace<br>Catt<br>legati domanda<br>questa pagna è possibile effettuare l' uplo<br>Domanda di Riconoscimento                                                                                                    | ad di documenti le<br>Crediti                                              | gati alla domani          | da.                                         |                                                                                                    |                                                                                                    |                                      | Legenda     Checklist     Upload Allegati effettuato     Upload Allegati obbligatorio                                                                                                    |
| INIVERSITÀ CATTOLICA del Sacr<br>catt<br>e e e e e e e e e e e e e e e e e e e                                                                                                     | o Cuore<br>ad di documenti le<br>Crediti                                   | gati alla domani          | đə.                                         | 2023                                                                                                    |                                                                                                    |                                      | Legenda     Creckist     Upload Allegati effettuato     Upload Allegati non obbligatorio     Upload Allegati non obbligatorio                                                                                                    |
| INIVERSITÀ CATTOLICA del Sacr<br>Catt<br>Catt                                                                | D Cuore<br>ad di documenti le<br>Crediti                                   | gati alla domani          | də.                                         | 2023<br>Esarri sosten                                                                                                    | JI presso Altro Ateneo                                                                                                    |                                      | Legenda     Checkist     Upioad Aliegat effettuato     Upioad Aliegat inon obbligatorio     Upioad Aliegat inon obbligatorio     Upioad Aliegat inon obbligatorio     Dettaglio                                                                                                    |
| INIVERSITÀ CATTOLICA del Sacra<br>Catt                                                                                                    | o Cuore<br>ad di documenti le<br>Crediti                                   | gati alla domane          | <del>1</del> 2.                             | 2023<br>Earns sorten<br>Mc0000053<br>In facza                                                                                                    | Jt presso Jibro Ateneo<br>DLOGIA                                                                                                    |                                      | F Legenda     Crecklist     Upload Allegati effettuato     Upload Allegati debligatorio     Upload Allegati dobligatorio     Upload Allegati non obbligatorio     Ottaglio     Dettaglio     Modifica                                                                                                    |
| Indietro Aventi<br>UNIVERSITÀ CATTOLICA del Saco<br>Catt<br>a della conscience della conscience del                                                                                                    | o Cuore ad di documenti le Crediti                                         | gati alla doman           | da.                                         | 2023<br>Esami sotten<br>MG000005 BI<br>in Bozza                                                                                                    | ut presso aktro Ateneo<br>OLOGIA                                                                                                    |                                      | Legenda<br>Checklist<br>• Upload Allegati dfettuato<br>• Upload Allegati obbligatorio<br>• Upload Allegati non obbligatorio<br>• Dettaglio<br>• Modifica<br>• Modifica<br>• Uniona<br>• Informazione                                                                                                    |
| INIVERSITÀ CATTOLICA del Sacr<br>Catt<br>Catt<br>Catt<br>Catt<br>Catt<br>Catt<br>Catt<br>Cat                                                                                                    | o Cuore ad di documenti le Crediti                                         | gati alla domani<br>Stato | da.                                         | 2023<br>Esami sosten<br>Micobood Bu<br>in Bozza                                                                                                    | ut presso atiro Ateneo<br>01.005A                                                                                                    | Azieni                               | Legenda     Creckist     Upload Allegati offettuato     Upload Allegati obbligatorio     Upload Allegati obbligatorio     Upload Allegati on obbligatorio     Upload Allegati on obbligatorio     Upload All |
| INIVERSITÀ CATTOLICA del Sacr<br>Catt<br>Catt<br>Catt<br>Catt<br>Catt<br>Catt<br>Catt<br>Cat                                                                                                    | ad di documenti le<br>Crediti                                              | gati alla domani          | Ja.<br>N. Allegati                          | 2023<br>Esemi soden<br>MG00003 Bi<br>In Bozza                                                                                                    | AT presso altro Ateneo<br>OLOGIA                                                                                                    | Azioni                               | Elegenda     Crecklist     Upload Allegati effettuato     Upload Allegati obbligatorio     Upload Allegati non obbligatorio     Dettaglio     Dettaglio     Modifica     firmina     Informazione                                                                                                    |
| INIVERSITÀ CATTOLICA del Sace<br>Catt<br>Catt<br>Catt<br>Catt<br>Catt<br>Catt<br>Catt<br>Cat                                                                                                    | ad di documenti le<br>Crediti                                              | gati alla domani<br>Stato | Ja.<br>N. Allegati<br>1                     | 2023<br>Esam sozten<br>MG000053 BI<br>In Bozza<br>Titolo<br>Certificazione/Autocertificazione esami<br>sostenut                                        | Af press altro Ateneo<br>OLOGIA<br>Descritione<br>Certificazione/Autocertificazione esami sostenuti                                                      | Adoni                                | Legenda<br>Checklist<br>• Upload Allegati effettuato<br>• Upload Allegati abbligatorio<br>• Upload Allegati non obbligatorio<br>• Dettaglio<br>• Dettaglio<br>• Modifica<br>• Elinina<br>• Informazione                                                                                                    |
| Indietro Averd<br>Averd<br>Averd                                                                                                    | ad di documenti le Crediti N. Allegati N. Allegati N. Allegati             | gati alla domani<br>Stato | Ja.<br>N. Allegati                          | 2023<br>Esemi soden<br>MG00003 Bi<br>In Bozza<br>Titolo<br>Certificazione/Autocertificazione esemi<br>sostenud                                         | All presso altro Ateneo<br>DLDGIA<br>Descritione<br>Certificazione/Autocertificazione esami sostenuti                                                    | Adoni<br>Adoni                       | Legenda     Crecklist     Upload Allegati effettuato     Upload Allegati effettuato     Upload Allegati non obbligatorio     Dettaglio     Dettaglio     Modifica     firmina     Informazione                                                                                                    |
| INIVERSITÀ CATTOLICA del Saco<br>Catt<br>Catto<br>Catto<br>Catto<br>C | o Cuore ad di documenti le Crediti N. Allegati Max 1 N. Allegati Max 1     | stato                     | 5).<br>N. Allegati<br>1<br>N. Allegati      | 2023<br>Esami sotten<br>Motooods B<br>In Bozza<br>Titele<br>Certificazione/Autocertificazione esami<br>sottenuti                                       | Al presso aktro Ateneo<br>LOGIA<br>Descrizione<br>Certificazione/Autocertificazione esami sostenuti<br>Certificazione/Autocertificazione esami sostenuti | Azieni<br>Azieni<br>Azieni           | Legenda<br>Checklist<br>• Upload Allegati effettuato<br>• Upload Allegati obbligatorio<br>• Upload Allegati non obbligatorio<br>• Dettaglio<br>• Modifica<br>• Uploina<br>• Informazione                                                                                                    |
| Indietro Avent<br>Avent<br>Avent                                                                                                    | D Cuore ad di documenti le Crediti  N. Allegati Max  1  N. Allegati Max  1 | Stato<br>©<br>Stato       | 53.<br>N. Allegati<br>1<br>N. Allegati<br>1 | 2023<br>Esami sosten<br>Mc000003 B<br>In Boza<br>Titele<br>Certificazione/Autocertificazione esami<br>sostenuti<br>Titele<br>Programmi esami sostenuti | Al presso altro Ateneo<br>DLOGIA  Descritione  Certificazione/Autocertificazione esami sostenuti  Descritione  Programmi esami sostenuti                 | Azioni<br>Azioni<br>Azioni<br>Azioni | Legenda<br>Checklist<br>Upload Allegati dfettuato<br>Upload Allegati debligatorio<br>Upload Allegati non obbligatorio<br>Dettaglio<br>Modifica<br>Modifica<br>Imina<br>Informazione                                                                                                    |

Solo dopo l'inserimento dei due allegati nelle rispettive sezioni, è possibile procedere con la richiesta.

| Vers. | 1 | del | 09/10/2023 |
|-------|---|-----|------------|
|-------|---|-----|------------|

| nda di Riconoscim                  | ento credi                                                          | ti                                                                                                    |                                                                                                    |                                                                                                    |                                                                                                    |                                                                                                    |                                                                                                    |                                                                                                    |                                                                                                    |                                                                                                    |                                                                                                    |  |
|------------------------------------|---------------------------------------------------------------------|----------------------------------------------------------------------------------------------------|----------------------------------------------------------------------------------------------------|----------------------------------------------------------------------------------------------------|----------------------------------------------------------------------------------------------------|----------------------------------------------------------------------------------------------------|----------------------------------------------------------------------------------------------------|----------------------------------------------------------------------------------------------------|----------------------------------------------------------------------------------------------------|----------------------------------------------------------------------------------------------------|----------------------------------------------------------------------------------------------------|--|
| nanda di riconoscimento c          | rediti inserita. P                                                  | Per presentaria                                                                                                    | e concludere il p                                                                                                    | rocesso premere '                                                                                                    | "Avanti"                                                                                                    |                                                                                                    |                                                                                                    |                                                                                                    |                                                                                                    |                                                                                                    |                                                                                                    |  |
| nto Crediti                        |                                                                     | -                                                                                                    |                                                                                                    | -                                                                                                    |                                                                                                    |                                                                                                    |                                                                                                    |                                                                                                    |                                                                                                    |                                                                                                    |                                                                                                    |  |
|                                    |                                                                     |                                                                                                    |                                                                                                    |                                                                                                    |                                                                                                    |                                                                                                    |                                                                                                    |                                                                                                    |                                                                                                    |                                                                                                    |                                                                                                    |  |
|                                    |                                                                     |                                                                                                    |                                                                                                    |                                                                                                    |                                                                                                    | 20.<br>Ec:                                                                                                    | 23<br>ami sostenuti oresso altro 4                                                                                                    | itenen                                                                                                    |                                                                                                    |                                                                                                    |                                                                                                    |  |
|                                    |                                                                     |                                                                                                    |                                                                                                    |                                                                                                    |                                                                                                    | LSE                                                                                                    | 5000003 BIOLOGIA                                                                                                    | weneo                                                                                                    |                                                                                                    |                                                                                                    |                                                                                                    |  |
|                                    |                                                                     |                                                                                                    |                                                                                                    |                                                                                                    |                                                                                                    | In I                                                                                                    | Bozza                                                                                                    |                                                                                                    |                                                                                                    |                                                                                                    |                                                                                                    |  |
|                                    |                                                                     |                                                                                                    |                                                                                                    |                                                                                                    |                                                                                                    |                                                                                                    |                                                                                                    |                                                                                                    |                                                                                                    |                                                                                                    |                                                                                                    |  |
| A.A. Superamento                   | Da                                                                  | ta Superamen                                                                                                    | to C                                                                                                    | rediti Settor                                                                                                    | e Scientifico                                                                                                    | Disciplinare                                                                                                    | 2                                                                                                    |                                                                                                    | Link Programma                                                                                                    |                                                                                                    | Voto-Giudizio                                                                                                    |  |
| 2022/2023                          |                                                                     | 13/06/2023                                                                                                    |                                                                                                    | 5 BIOLO                                                                                                    | GIA APPLICAT                                                                                                    | ТА                                                                                                    |                                                                                                    |                                                                                                    | https://elearning.unimib.it/course/info.php?id=3580                                                                                                  | 2                                                                                                    | 30                                                                                                    |  |
| Marrima                            |                                                                     |                                                                                                    |                                                                                                    |                                                                                                    |                                                                                                    |                                                                                                    |                                                                                                    |                                                                                                    |                                                                                                    |                                                                                                    |                                                                                                    |  |
| dimensionamento<br>file            | N. Allegati<br>Min                                                  | N. Allegati<br>Max                                                                                                    | Estensione all                                                                                                    | egato Sta                                                                                                    | ato                                                                                                    | N. Allegati                                                                                                    | Titolo                                                                                                    |                                                                                                    | Descrizione                                                                                                    | Azioni                                                                                                    |                                                                                                    |  |
| 25 MB                              | 1                                                                   | 1                                                                                                    | *.pdf                                                                                                    |                                                                                                    | ۰                                                                                                    | 1                                                                                                    |                                                                                                    |                                                                                                    |                                                                                                    |                                                                                                    |                                                                                                    |  |
|                                    |                                                                     |                                                                                                    |                                                                                                    |                                                                                                    |                                                                                                    |                                                                                                    | Certificazione/Autocertific<br>sostenuti                                                                                                    | azione esami                                                                                                    | Certificazione/Autocertificazione esami sostenuti                                                                                                    |                                                                                                    | 9                                                                                                    |  |
| Massimo<br>dimensionamento<br>file | N. Allegati<br>Min                                                  | N. Allegati<br>Max                                                                                                    | Estensione alle                                                                                                    | egato Sta                                                                                                    | ato                                                                                                    | N. Allegati                                                                                                    | Titolo                                                                                                    |                                                                                                    | Descrizione                                                                                                    | Azioni                                                                                                    |                                                                                                    |  |
| 25 MB                              | 1                                                                   | 1                                                                                                    | *.pdf                                                                                                    |                                                                                                    | •                                                                                                    | 1                                                                                                    |                                                                                                    |                                                                                                    |                                                                                                    |                                                                                                    |                                                                                                    |  |
|                                    |                                                                     |                                                                                                    |                                                                                                    |                                                                                                    |                                                                                                    |                                                                                                    | Programmi esami sosteni                                                                                                    | uti                                                                                                    | Programmi esami sostenuti                                                                                                    |                                                                                                    | 9                                                                                                    |  |
|                                    | Ida di Riconoscimento c<br>nanda di riconoscimento c<br>nto Crediti | INTERPORT IN CONSISTENT IN CONSISTENT IN CON | NA. Superamento     Data Superamento       A.A. Superamento     Data Superamento       2022/2023     13/06/2023       Massime     N. Allegati     N. Allegati       i     25 M8     1     1       i     25 M8     1     1 | NA Superamento         Cediti           A. Superamento         Data Superamento         c           A. Superamento         Data Superamento         c           Z022/2023         13/00/2023         c           Massimo         N. Allegati         N. Allegati         Estensione all           1         25 MB         1         1         *pdf           Image: file         Massimo         N. Allegati         Estensione all           25 MB         1         1         *pdf | NA Superamento     Crediti       A.A. Superamento     Crediti       ZO22/2023     Data Superamento     Crediti       Settor       ZO22/2023     Superamento     Crediti       Settor       Massimo     N. Allegati     M. Allegati     Massimo     Settor       1     25 MB     1     1     *,pdf     1       Image: statistic file     N. Allegati     M. Allegati     M. Allegati     Setensione allegato     Setensione allegato       2     25 MB     1     1     *,pdf     5 | Name     Crediti       A.A. Superamento     Crediti       ZO22/2023     Crediti       Settore Scientifico       2022/2023     13/06/2023     5     BIOLOGIA APPLCA       Massimo     N.Allegati       Massimo     N.Allegati     M.Allegati     settoris estensione allegato     Stato       2     25 MB     1     1     *.pdf     6       Massimo     N.Allegati     M.Allegati     Stensione allegato     Stato       I     25 MB     1     1     *.pdf     6 | National di Riconoscimento crediti interesta. Per presentaria e concludere il processo premere "Avanti"           To Crediti           To Crediti           Crediti           Crediti           Settore Scientifico Disciplinari<br>2022/023           Crediti         Settore Scientifico Disciplinari<br>2022/023           Settore Scientifico Disciplinari<br>2022/023           Mata Superamento         Crediti         Settore Scientifico Disciplinari<br>30/06/0223           Massimo<br>dimensionamento<br>1 25.M8         N. Allegati<br>25.M8         Statione allegato         Statio         N. Allegati<br>1           Massimo<br>dimensionamento<br>1         N. Allegati<br>25.M8         Statione allegato         Statio         N. Allegati<br>1           Massimo<br>1         N. Allegati<br>1         Statione allegato         N. Allegati<br>1 | nanda di Riconoscimento crediti<br>nanda di riconoscimento crediti inserta. Per presentaria e concludere il processo premere "Avanti"<br>TO Crediti | nanda di riconoscimento crediti<br>nanda di riconoscimento crediti inserita. Per presentarla e concludere il processo premere "Auanti"<br>TO Crediti | nande di Riconoscimento crediti inserita. Per presentaria e concludere il processo premere "Avanti"<br>TO Crediti | Name and inconsolmento crediti insertia. Per presentaria e concludere il processo premere "Avanti"         2022         2022         2022         2022         2022         2022         2022         2022/03       Crediti       2022         Link Programma         2022/023       Stator Scientifico Disciplinar       Clink Programma         A Superamento       Data Superamento       Stator Scientifico Disciplinar       Clink Programma         A Massimo       Na Allegati       Na Allegati       Stator Scientifico Disciplinar       Clink Programma         Massimo       Na Allegati       Na Allegati       Na Allegati       Na Allegati       Na Allegati       Allegati       Stator Stator Allegati       Descritione Allegati       Period Certificazione/Autocertificazione esami sostenuti         Allegati       Na Allegati       Na Allegati       Na Allegati       Na Allegati       Allegati       Stator <th colsp<="" td=""></th> |  |

Dovrete verificare tutti i dati inseriti, se corretti cliccare su "Avanti".

UNIVERSITÀ CATTOLICA del Sacro Cuore

| Call                  |                       |                         |                         |                    |                    |              |               |                   |                |          |                                    |                                                      |                                                   |          |               |    |
|-----------------------|-----------------------|-------------------------|-------------------------|--------------------|--------------------|--------------|---------------|-------------------|----------------|----------|------------------------------------|------------------------------------------------------|---------------------------------------------------|----------|---------------|----|
| igina d               | li visualizzaz        | ione Det                | taglio Domand           | e di Ricon         | oscimento          | Credi        | iti present   | ate               |                |          |                                    |                                                      |                                                   |          |               |    |
| bagina vi             | sualizza il dettaglio | della doma              | nda di riconoscimento   | crediti selezion   | ata dall'utente    |              |               |                   |                |          |                                    |                                                      |                                                   |          |               |    |
| oma                   | nda di Ricono         | osciment                | to Crediti              |                    |                    |              |               |                   |                |          |                                    |                                                      |                                                   |          |               |    |
|                       |                       |                         |                         |                    |                    |              |               |                   |                |          | 2022                               |                                                      |                                                   |          |               |    |
| nno di                | Presentazione         |                         |                         |                    |                    |              |               |                   |                |          | 2023                               | a altra étança                                       |                                                   |          |               |    |
| ota                   | noscimento            |                         |                         |                    |                    |              |               |                   |                |          | MG000003 BIOLOGIA                  | io dicio ricenco                                     |                                                   |          |               |    |
| ato                   |                       |                         |                         |                    |                    |              |               |                   |                |          | Presentata                         |                                                      |                                                   |          |               |    |
|                       |                       |                         |                         |                    |                    |              |               |                   |                |          |                                    |                                                      |                                                   |          |               |    |
| ni Die                | hiarati               |                         |                         |                    |                    |              |               |                   |                |          |                                    |                                                      |                                                   |          |               |    |
| ce                    | Esame                 | A.A                     | Superamento             | Data               | Superamento        |              | Crediti       | Settore Sci       | entifico Disci | iplinare |                                    |                                                      | Link Programma                                    |          | Voto-Giudizio | Az |
|                       | Biologia              |                         | 2022/2023               | 1                  | 3/06/2023          |              | 5             | BIOLOGIA A        | PPLICATA       |          |                                    | https://elearning.unimib.it/course/info.php?id=35802 |                                                   |          | 30            |    |
|                       |                       |                         |                         |                    |                    |              |               |                   |                |          |                                    |                                                      |                                                   |          |               | _  |
| a alleį               | gati                  |                         |                         |                    |                    |              |               |                   |                |          |                                    |                                                      |                                                   |          |               |    |
|                       |                       |                         | Massimo                 |                    |                    |              |               |                   |                |          |                                    |                                                      |                                                   |          |               |    |
| ologia                | li allegato           |                         | dimensionamento<br>file | N. Allegati<br>Min | N. Allegati<br>Max | Estensi      | ione allegato | State             | N.4            | Allegati | Titolo                             |                                                      | Descrizione                                       | Validato | Azioni        |    |
| ocertifi              | azione/Certificazio   | ine Esami               | 25 MB                   | 1                  | 1                  | *.pdf        |               |                   | e              | 1        |                                    |                                                      |                                                   |          |               |    |
| tenuti                |                       |                         |                         |                    |                    |              |               |                   |                |          |                                    |                                                      |                                                   |          |               |    |
|                       |                       |                         |                         |                    |                    |              |               |                   |                |          | Certificazione/Autoce<br>sostenuti | rtificazione esami                                   | Certificazione/Autocertificazione esami sostenuti | ~        | 9             |    |
|                       |                       |                         | Massimo                 |                    |                    |              |               |                   |                |          |                                    |                                                      |                                                   |          |               |    |
| Tipologia di allegato |                       | dimensionamento<br>file | N. Allegati<br>Min      | N. Allegati<br>Max | Estensio           | one allegato | State         | Stato N. Allegati | Allegati       | Titolo   | Descrizione                        | Validato                                             | Azioni                                            |          |               |    |
|                       | Esami Sostenuti       |                         | 25 MB                   | 1                  | 1                  | *.pdf        |               |                   | •              | 1        |                                    |                                                      |                                                   |          |               |    |
| gramm                 |                       |                         |                         |                    |                    |              |               |                   |                |          | Description of a stand sec         | tee t                                                | Pregrammal estant sectors di                      | 4        |               |    |

La domanda è stata presentata, cliccando sul pulsante "Indietro" avrete la possibilità di inserire una nuova richiesta per un altro corso integrato.

| MEDIOLAN,                                  |                                                 |                                                                                                    |                               |            |           |
|--------------------------------------------|-------------------------------------------------|----------------------------------------------------------------------------------------------------|-------------------------------|------------|-----------|
| UNIVERSITÀ CATTOLICA                       | A del Sacro Cuore                               |                                                                                                    |                               |            | MENU      |
| Elenco Domande di Co                       | nvalida/Riconoscimento Crediti                  |                                                                                                    |                               |            |           |
| In questa pagina sono elencate le l        | Domande di Convalida/Riconoscimento Crediti orr | artata                                                                                                    |                               |            |           |
| in questa pagina sono elencare le l        | oomande di convandarriconoscimento credici pre  | e nove                                                                                                    |                               | Nascondi d | ettagli 🔻 |
|                                            |                                                 |                                                                                                    |                               |            |           |
| <ul> <li>Dettaglio Ultima Iscri</li> </ul> | zione                                           |                                                                                                    |                               |            |           |
| Anna Assadomisa                            |                                                 | 2022                                                                                                    |                               |            |           |
| Data Iscrizione                            |                                                 | 19/09/2023                                                                                                    |                               |            |           |
| Facoltà                                    |                                                 | Facoltà di MEDICINA e CHIRURGIA                                                                                     |                               |            |           |
| Corso di studio                            |                                                 | Fisioterapia (abilitante alla professione sanitaria di Fisioterapista)                                              |                               |            |           |
| Anno corso                                 |                                                 | 2                                                                                                    |                               |            |           |
| Tipo iscrizione                            |                                                 | In corso                                                                                                    |                               |            |           |
| Anni Fuori Corso/Ripetente                 |                                                 | 0                                                                                                    |                               |            |           |
| Sede                                       |                                                 | ROMA                                                                                                    |                               |            |           |
| Stato                                      |                                                 | Attivo                                                                                                    |                               |            |           |
| Domande di Convalida/Ric                   | onoscimento Crediti                             |                                                                                                    |                               |            |           |
| Anno di presentazione                      | Tipo riconoscimento                             | Indicare il Codice e la Descrizione del Corso Integrato per il quale si richiede la convalida/riconoscimento (Parzi | ale, Totale o di Frequenza) S | itato      | Azioni    |
| 2023/2024                                  | Esami sostenuti presso altro Ateneo             | MG000003 BIOLOGIA                                                                                                   | Pres                          | sentata    | 9         |
| Inserisci Domanda di Convalida/Ri          | conoscimento Crediti                            |                                                                                                    |                               |            |           |

## STATI DI LAVORAZIONE DELLA RICHIESTA:

ΑΓΙΟΙ

**Presentata:** Concluso il processo di richiesta online, in attesa di lavorazione da parte del Polo Studenti. Riceverete una mail automatica con l'indicazione che è stato concluso il processo di compilazione.

<u>Annullata</u>: Il Polo Studenti ha riscontrato la non idoneità della richiesta per l'invio al docente (Es. documentazione non completa o compilazione domanda errata), riceverete una mail automatica con l'indicazione che la richiesta è stata annullata. Accedendo nuovamente alla pagina dedicata non visualizzerete più la richiesta annullata.

Temporanea: Lo Studente ha presentato un'autocertificazione e stiamo effettuando delle verifiche.

<u>In valutazione</u>: è stata inoltrata la richiesta al docente di riferimento, e il Polo Studenti attende un suo riscontro.

**Perfezionamento**: Domanda completa e presentata correttamente, ma il docente di riferimento ha richiesto un'integrazione, che vi verrà comunicata tramite mail.

<u>**Rifiutato</u>**: Il docente ha valutato la richiesta presentata, ma non idonea per la convalida, riceverete una mail automatica con l'indicazione che la richiesta è stata rifiutata dal docente.</u>

<u>Approvata</u>: Il docente ha valutato la richiesta presentata e approva la convalida, riceverete due mail la prima con i dettagli della convalida (Totale, Parziale o Sola Frequenza) e la seconda mail automatica con l'indicazione che la richiesta è stata approvata.